# Configurazione della priorità della larghezza di banda sul firewall VPN RV110W

## Obiettivo

La larghezza di banda del traffico che passa dalla rete protetta (LAN) alla rete non protetta (WAN) può essere configurata se si utilizzano i profili di larghezza di banda. È possibile utilizzare un profilo di larghezza di banda per limitare il traffico in entrata e in uscita. In questo modo si impedisce agli utenti LAN di usare tutta la larghezza di banda del collegamento Internet. Per controllare l'utilizzo della larghezza di banda è possibile assegnare la priorità a determinati servizi. In questo modo, il traffico importante viene inviato prima di quello meno importante.

L'articolo spiega come configurare i profili di larghezza di banda sul firewall VPN RV110W.

#### **Dispositivo applicabile**

RV110W

#### Versione del software

•1.2.0.9

### Configura priorità larghezza di banda

Passaggio 1. Accedere all'utility di configurazione Web e scegliere **QoS > Gestione larghezza di banda**. Viene visualizzata la pagina *Gestione larghezza di banda*:

| Bandwidth Management                  |                     |                       |           |          |
|---------------------------------------|---------------------|-----------------------|-----------|----------|
| Setup                                 |                     |                       |           |          |
| Bandwidth Management:                 | Enable              |                       |           |          |
| Bandwidth                             |                     |                       |           |          |
| The Maximum Bandwidth provided by ISF |                     |                       |           |          |
| Bandwidth Table                       |                     |                       |           |          |
| Interface                             | Upstream (Kbit/Sec) | Downstream (Kbit/Sec) |           |          |
| WAN                                   | 10240               | 40960                 |           |          |
|                                       |                     |                       |           |          |
|                                       |                     |                       |           |          |
| Bandwidth Priority Table              |                     |                       |           |          |
| Enable                                | Service             |                       | Direction | Priority |
| No data to display                    |                     |                       |           |          |
| Add Row Edit Dele                     | Service Management  |                       |           |          |
| Save Cancel                           |                     |                       |           |          |

Passaggio 2. Selezionare la casella di controllo **Abilita** nel campo Gestione larghezza di banda per abilitare Gestione larghezza di banda.

Passaggio 3. Inserire la larghezza di banda a monte desiderata in Kbit/sec. Upstream è la dimensione della larghezza di banda utilizzata per inviare dati a Internet.

Passaggio 4. Inserire la larghezza di banda a valle desiderata in Kbit/sec. Downstream è la dimensione della larghezza di banda utilizzata per ricevere dati da Internet.

| Bandwidth Management                  |                       |                       |        |        |          |
|---------------------------------------|-----------------------|-----------------------|--------|--------|----------|
| Setup                                 |                       |                       |        |        |          |
| Bandwidth Management:                 | I Enable              |                       |        |        |          |
| Bandwidth                             |                       |                       |        |        |          |
| The Maximum Bandwidth provided by ISP |                       |                       |        |        |          |
| Bandwidth Table                       |                       |                       |        |        |          |
| Interface                             | Upstream (Kbit/Sec)   | Downstream (Kbit/Sec) |        |        |          |
| WAN                                   | 10240                 | 40960                 |        |        |          |
|                                       |                       |                       |        |        |          |
|                                       |                       |                       |        |        |          |
| Bandwidth Priority Table              |                       |                       |        |        |          |
| Enable                                | Service               |                       | Dir    | ection | Priority |
|                                       | All Traffic[All]      | •                     | Upstre | am 💌   | Low      |
| Add Row Edit Delet                    | te Service Management |                       |        |        |          |
| Save Cancel                           |                       |                       |        |        |          |

Passaggio 5. Fare clic su Aggiungi riga per configurare la priorità della larghezza di banda.

Passaggio 6. Selezionare la casella di controllo **Abilita** per abilitare la priorità della larghezza di banda.

Passaggio 7. Scegliere un servizio a cui assegnare la priorità dall'elenco a discesa Servizio.

**Nota:** Per aggiungere una nuova definizione di servizio, fare clic su **Gestione servizio**. Viene utilizzato per definire un nuovo servizio da utilizzare per le definizioni di firewall e QoS. Fare riferimento alla sezione <u>Gestione servizi</u> per ulteriori informazioni.

Passaggio 8. Selezionare la direzione del traffico a cui assegnare la priorità dall'elenco a discesa Direzione. Questa opzione determina a quale traffico viene applicata la priorità della larghezza di banda.

Passaggio 9. Scegliere la priorità per il servizio scelto dall'elenco a discesa Priorità.

| Bandwidth Management             |                           |                       |            |          |
|----------------------------------|---------------------------|-----------------------|------------|----------|
| Setup                            |                           |                       |            |          |
| Bandwidth Management:            | ☑ Enable                  |                       |            |          |
| Bandwidth                        |                           |                       |            |          |
| The Maximum Bandwidth provided b | y ISP                     |                       |            |          |
| Bandwidth Table                  |                           |                       |            |          |
| Interface                        | Upstream (Kbit/Sec)       | Downstream (Kbit/Sec) |            |          |
| WAN                              | 10240                     | 40960                 |            |          |
|                                  |                           |                       |            |          |
| Bandwidth Priority Table         |                           |                       |            |          |
| Enable                           | Service                   |                       | Direction  | Priority |
|                                  | All Traffic[All]          | •                     | Upstream 💌 | Low      |
| Add Row Edit                     | Delete Service Management |                       |            |          |
| Save Cancel                      |                           |                       |            |          |

Passaggio 10. Fare clic su Salva per applicare le impostazioni.

Passaggio 11. (Facoltativo) Per modificare una priorità della larghezza di banda, selezionare

la casella di controllo della priorità, fare clic su **Modifica**, modificare i campi desiderati e fare clic su **Salva**.

Passaggio 12. (Facoltativo) Per eliminare una priorità della larghezza di banda, selezionare la casella di controllo della priorità, fare clic su **Elimina** e su **Salva**.

#### Gestione dei servizi

La funzionalità Gestione servizi consente di creare e personalizzare i servizi a cui è possibile applicare le regole firewall. Una volta definito, il servizio viene visualizzato nella tabella Service Management.

Passaggio 1. Fare clic su Aggiungi riga per aggiungere un nuovo servizio.

| ervice Management Table |           |            |        |
|-------------------------|-----------|------------|--------|
| Service Name            | Protocol  | Start Port | End Po |
| All Traffic             | All       |            |        |
| DNS                     | UDP       | 53         | 5      |
| FTP                     | TCP       | 21         | 2      |
| HTTP                    | TCP       | 80         | 8      |
| HTTP Secondary          | TCP       | 8080       | 808    |
| HTTPS                   | TCP       | 443        | 44     |
| HTTPS Secondary         | TCP       | 8443       | 844    |
| TFTP                    | UDP       | 69         | 6      |
| IMAP                    | TCP       | 143        | 14     |
| NNTP                    | TCP       | 119        | 11     |
| POP3                    | TCP       | 110        | 11     |
| SNMP                    | UDP       | 161        | 16     |
| SMTP                    | TCP       | 25         | 2      |
| TELNET                  | TCP       | 23         | 2      |
| TELNET Secondary        | TCP       | 8023       | 802    |
| TELNET SSL              | TCP       | 992        | 99     |
| Voice(SIP)              | TCP & UDP | 5060       | 506    |

Passaggio 2. Nel campo Nome servizio, immettere il nome del servizio desiderato. Identifica il servizio.

| Service Management Table |           |            |          |
|--------------------------|-----------|------------|----------|
| Service Name             | Protocol  | Start Port | End Port |
| All Traffic              | All       |            |          |
| DNS                      | UDP       | 53         | 53       |
| FTP                      | TCP       | 21         | 21       |
| HTTP                     | TCP       | 80         | 80       |
| HTTP Secondary           | TCP       | 8080       | 8080     |
| HTTPS                    | TCP       | 443        | 443      |
| HTTPS Secondary          | TCP       | 8443       | 8443     |
| TFTP                     | UDP       | 69         | 69       |
| IMAP                     | TCP       | 143        | 143      |
| NNTP                     | TCP       | 119        | 119      |
| POP3                     | TCP       | 110        | 110      |
| SNMP                     | UDP       | 161        | 161      |
| SMTP                     | TCP       | 25         | 25       |
| TELNET                   | TCP       | 23         | 23       |
| TELNET Secondary         | TCP       | 8023       | 8023     |
| TELNET SSL               | TCP       | 992        | 992      |
| Voice(SIP)               | TCP & UDP | 5060       | 5061     |
| DHCP                     | UDP       | 67         | 67       |
| Add Row Edit Delete      |           |            |          |
| Save Cancel              |           |            |          |

Passaggio 3. Nel campo Protocollo, scegliere il protocollo dall'elenco a discesa utilizzato dal servizio.

•TCP: questa modalità consente la trasmissione dei dati senza errori. Utilizzando il controllo del flusso, viene garantita la consegna di tutti i dati e la reinvio di tutti i pacchetti non inviati.

·UDP: questa modalità è più veloce di TCP, ma non fornisce il controllo del flusso. Gli usi principali dell'UDP includono lo streaming di video, voce, giochi o altre applicazioni live in cui il controllo del flusso non è pratico.

•TCP e UDP: questa modalità consente l'utilizzo sia di TCP che di UDP.

·ICMP - Questa modalità consente il protocollo di controllo. Il presente protocollo non è progettato per il trasferimento di dati applicativi. fornisce invece informazioni sullo stato della rete. L'utilità ping utilizza questo protocollo.

Passaggio 4. Nel campo Porta di avvio, immettere la prima porta TCP o UDP utilizzata dal servizio.

Passaggio 5. Nel campo Porta finale, immettere l'ultima porta TCP o UDP utilizzata dal servizio.

Passaggio 6. Fare clic su Save per applicare le impostazioni.

Passaggio 7. (Facoltativo) Per modificare un protocollo, selezionare la casella di controllo del servizio desiderato, fare clic su **Modifica**, modificare i campi desiderati e fare clic su **Salva**.

Passaggio 8. (Facoltativo) Per eliminare un protocollo, selezionare la casella di controllo del servizio desiderato, fare clic su **Elimina**, quindi su **Salva**.